Subject: Grades Requested - Intersession 2025

Sent: Thursday February 13, 2025

**Dear Faculty:** 

Grading for the Intersession 2025 semester closed on January 21, 2025. Our records indicate that a course(s) for which you are listed as the primary instructor has a missing grade(s).

Your specific Missing Grades are listed below:

## REDACTED

To submit grades, you must complete the **Grade Change Web Form in <u>SIS</u>**. Manual processing of paper and PDF Grade Changes has been discontinued as of December 31, 2022. <u>Link to Grade Change</u> <u>Announcement.</u>

Updates & Reminders:

- MR stands for Missing Roster and should be updated to an appropriate grade.
- 800 level research should be graded each term.
- Incompletes can no longer be added at Grading. Students have through the end of classes to request an Incomplete Grade Contract with you. Now that the term has concluded, and grading is closed, **Incompletes are not available**.
- If the student(s) is a **graduate student(s)** and the assigned work requires more than one semester to complete, please indicate the "IP" In Progress grade on the Grade Change Form. This indicates the work is in progress and the grade will no longer appear as missing in our reports.

Please do not hesitate to contact the Homewood Registrar's Office at <u>ASENRegInternal@jhu.edu</u> if you need assistance or have any questions or concerns. Please do not include students on your outreach to our office as this address is for internal faculty/staff use only.

## Helpful Tips on the Grade Change Webform

We are unable to provide a direct link to the Online Grade Change Form, as each course roster has its own form. Please use the below to help you with this process!

In <u>SIS</u>, navigate to the course using the term drop down and select Intersession 2025 (please note that SIS may be defaulting to Spring 2025), then View under the Roster column. From there you will use the Grade Change Web Form, as shown below. SAMPLE:

|                                                                                                    | (Read Only)                                                                                                    |
|----------------------------------------------------------------------------------------------------|----------------------------------------------------------------------------------------------------|
| In accordance with the Family Educational Rights and Privacy<br>you have any questions, please contact your school's registrar | Act (FERPA) of 1974, information from this site may not be released to a third party without written consent of the studen<br>is office. |
| Choose Your Roster                                                                                                    | Actions                                                                                                    |
| Term: Intersession 2025                                                                                                    | Email: Entire Class Options Details: Faculty & Class Information                                                                         |
| Class<br>Total                                                                                                    | Rosters:         Excel         PDF (printer friendly)         Photo           Forms:         Grade Change                                |
| Instru                                                                                                    | 4                                                                                                    |
|                                                                                                    | Roster Status                                                                                                    |
|                                                                                                    | <ul> <li>This class is not gradable. Reason(s) are:</li> <li>Class has been graded</li> <li>The grading period is not open</li> </ul>    |
|                                                                                                    | Grade Period Open Starting:<br>For more information, please contact your registrar's office                                              |

Once you are on the Grade Change Webform you will select the applicable student on the left (or the top box to open the entire roster), then add the grade information. Once you are done with all the changes for the course you will scroll back up to the top and hit Post to Registrars to submit. SAMPLE:

|                                                      |                                                                                                    |                                               |                           |                        |                              |                     |                             |                             | (Read C                 | telly)                                                                                                    |                                                                                                    |                                                                                                    |                                                                                                    |                            |            |  |
|------------------------------------------------------|----------------------------------------------------------------------------------------------------|-----------------------------------------------|---------------------------|------------------------|------------------------------|---------------------|-----------------------------|-----------------------------|-------------------------|----------------------------------------------------------------------------------------------------|----------------------------------------------------------------------------------------------------|----------------------------------------------------------------------------------------------------|----------------------------------------------------------------------------------------------------|----------------------------|------------|--|
| Grade                                                | e changes m<br>en consent o                                                                                                    | ust be submitted or<br>if the student. If you | this grade<br>thave any c | charge fr<br>questions | arm. In accor<br>please cont | dance w<br>oct your | ith the Fam<br>school's reg | illy Educat<br>pistrar's of | ional Rights an<br>Hoe. | d Privacy Act                                                                                                    | (FERPA)                                                                                             | af 1974, infi                                                                                            | rmation from this site may not b                                                                                      | be released to a third par | ty without |  |
| Choose Your Roster                                   |                                                                                                    |                                               |                           |                        |                              |                     |                             |                             | G                       | Grade Change Details                                                                                                    |                                                                                                    |                                                                                                    |                                                                                                    |                            |            |  |
| Term:<br>Class:<br>Grade<br>Class<br>Total<br>Instru | Intersessio                                                                                                    | n 2025. V                                     |                           |                        |                              |                     |                             |                             | В                       | Grading E     Calculatie     Transcript     Change fi     Change fi     Change a     Change a     Other - 0     ack to Rester | rror - Reg<br>n error - I<br>ion error<br>om I-Grai<br>ter I-grac<br>ter Conve<br>ther reass<br>dem | rading, addi<br>Computatio<br>- Clerical<br>de - Incomp<br>le conversio<br>ration to min<br>on - details | tional work, etc.<br>tal<br>etc contract complete<br>to F - Incomplete contract com<br>ing grade - X or MR<br>equired | nglete after conversion t  | νF         |  |
|                                                      |                                                                                                    |                                               |                           |                        |                              |                     |                             | Gra                         | ade Charge Sul          | bmission                                                                                                    |                                                                                                    |                                                                                                    |                                                                                                    | Post b                     | Registrars |  |
|                                                      | the state of the state of the s |                                               |                           |                        | Contact                      | Rep<br>Div          | Year of<br>Study            | Credits                     | Graduating              | Grade<br>System                                                                                                    | Grade                                                                                               | New<br>Grade                                                                                             | Change Rasson                                                                                                    | Comment                    | Submitte   |  |
| iote                                                 | Change<br>Grade II                                                                                                    | Student Name                                  | FERPA                     |                        | into                         |                     |                             |                             |                         |                                                                                                    |                                                                                                    |                                                                                                    |                                                                                                    |                            |            |  |
| iote<br>Gi                                           | Change<br>Grade II                                                                                                    | Student Name                                  | FERPA                     |                        | into                         |                     |                             |                             |                         |                                                                                                    | ×                                                                                                   |                                                                                                    | vi .                                                                                                    |                            | On         |  |
| note<br>Bil                                          | Change<br>Grade =                                                                                                    | Student Name                                  | FERPA                     |                        | Into                         |                     |                             |                             |                         |                                                                                                    | X<br>MR                                                                                             |                                                                                                    | v<br>v                                                                                                    |                            | <b>On</b>  |  |

Office of the Registrar Homewood Schools (KSAS & WSE)